# **Running / Viewing / Printing Reports**

### **Workers Compensation Adjustments Report**

This report has been developed to track workers compensation adjustments. It provides a list of those with workers compensation adjustments by pay period within selected department/department group and displays the employee's name, employee ID, department ID, pay period end date(s), workers compensation earnings code(s), total hours by earnings code(s) and grand totals.

This report may be run at any time ... normally after the final pay calculation for the pay period.

#### 1. Access Report

Time and Leave > Reports > Time Reports > Workers Comp Adjustments

#### 2. Select Run Control ID

Enter an existing Run Control ID <u>or</u> click on the "Search" button to produce a list of Run Control ID's ... search results will appear. Select a Run Control ID from the list. <Enter>

#### Workers Comp Adjustments

Enter any information you have and click Search. Leave fields blank for a list of all values.

| Find an Exis | ing Value Add a New Value      |  |
|--------------|--------------------------------|--|
|              |                                |  |
| Search by:   | Run Control ID begins with amd |  |

Search Advanced Search

Find an Existing Value Add a New Value

**If a RUN CONTROL ID DOES NOT EXIST**, repeat Step 1. Select **"Add a New Value" tab.** A "Run Control ID" edit box will appear. Enter a three-digit Run Control ID. Select the "Add" button. Note: This procedure will only need to be done ONE TIME.

The RUN CONTROL ID is used to define the parameters for running the report. Once the Run Control ID is created, it may be reused over and over for any HRIS report.

**<u>HRIS Training Tip</u>**: When creating a RUN CONTROL ID, keep the Run Control ID short and use only alphabetical letters or numbers. Some characters (Examples: &, %, \*, etc.) take on a special meaning that is not intended and cause problems. If you have a Run Control ID that includes a special character, please discontinue using it.

The Report Request Parameters page will appear.

3. Complete Report Request Parameters for desired output.

| Runctl Wtec020 Ksu                 |                       |                 |     |
|------------------------------------|-----------------------|-----------------|-----|
| Run Control ID: amd                | <u>Report Manager</u> | Process Monitor | Run |
| Report Request Parameters          |                       |                 |     |
| Pay Period End Date: 06/27/2009    |                       |                 |     |
| Through Pay End Date: 09/19/2009 🛐 |                       |                 |     |
| Department: 3670020060 Q Biology   |                       |                 |     |
| OR                                 |                       |                 |     |
| Department Group ID:               |                       |                 |     |
| Sort By Subunit?                   |                       |                 |     |
| KSU Subunit ID (Optional):         |                       |                 |     |

- Pay Period End Date: Format MM/DD/YY
- Through Pay Period End Date: Format MM/DD/YY
- Department:

The Department ID used to print information for a single department. Do not use <u>Department Group ID</u> if Department is used as a report request parameter.

Department Group ID:

The Department Group ID is used by major administrative unit personnel to print information for all the departments within the established Group ID. Do not use <u>Department</u> if Department Group ID is used as a report request parameter.

- Sort by Subunit (Optional): Click indicator "on" to sort report by subunits within department. This option is only available to those departments who have created subunits.
  - Sub-Unit ID (Optional): If employee's within one subunit within the department is desired, identify subunit.

### 4. Save and Run the Report

- Select "Save" to retain selected report parameters.
- Select "Run" to run the report and to access the Process Scheduler Request page.

| Runctl Wtec020 Ksu               |                       |                     |
|----------------------------------|-----------------------|---------------------|
| Run Control ID: amd              | <u>Report Manager</u> | Process Monitor Run |
| Report Request Parameters        |                       |                     |
| Pay Period End Date: 96/27/2009  |                       |                     |
| Through Pay End Date: 09/19/2009 |                       |                     |
| Department: 3670020060 Q Biology |                       |                     |
| OR                               |                       |                     |
| Department Group ID:             |                       |                     |
| Sort By Subunit?                 |                       |                     |
| KSU Subunit ID (Optional):       |                       |                     |
|                                  |                       |                     |
| Save Return to Search            |                       |                     |

#### 5. Set Up Process Scheduler Request Page - Select OK.

The following options exist for running, viewing or printing the report:

### Web Option

### E-Mail Option

| To view/print report via the <u>Web</u> : |       | . То | view/print report via | a E <u>lectronic Mail</u> : |
|-------------------------------------------|-------|------|-----------------------|-----------------------------|
| Server Name:                              | PSUNX |      | Server Name:          | PSUNX                       |
| <u>Type</u> :                             | Web   | •    | <u>Type</u> :         | E-Mail                      |
| <u>Format</u> :                           | PDF   | •    | <u>Format</u> :       | PDF                         |
| Runs report to the process scheduler.     |       | •    | Runs report to e-     | mail.                       |

All other fields may be left blank or filled with default data (i.e., Recurrence, Time Zone, Run Date, and Run Time). After completing the options, select "**OK**" to run the report.

| Process Scheduler Request |                                                                                                    |                |                        |                         |                            |                      |                |                              |
|---------------------------|----------------------------------------------------------------------------------------------------|----------------|------------------------|-------------------------|----------------------------|----------------------|----------------|------------------------------|
|                           | User ID:                                                                                            | ALMAMD         |                        | Run Co                  | ntrol ID: amd              |                      |                |                              |
|                           | Server Name:<br>Recurrence:<br>Time Zone:                                                           |                | Run Date:<br>Run Time: | 09/14/2009<br>1:23:27PM | 9 Ø<br>Reset               | to Current           | Date/Time      |                              |
|                           | Occess List       Select     Description       Image: Workers Control     Occess       OK     Cance | mp Adjustments | Proces<br>WTEC         | i <u>s Name</u><br>)20  | Process Type<br>SQR Report | * <u>Twpe</u><br>Web | *Format<br>PDF | Distribution<br>Distribution |

#### 6. View or Print the Report

After selecting "OK" ... HRIS will return to the Report Request Parameters page.

**Select . . . Report Manager** to produce a list of reports that have been sent to the process scheduler/report list.

| Ň                                                                                                    | $\mathbf{X}$                                               |
|----------------------------------------------------------------------------------------------------|------------------------------------------------------------|
| Runctl Wtec020 Ksu                                                                                                    |                                                            |
| Run Control ID: amd                                                                                                    | Report Manager Process Monitor Run Process Instance 471378 |
| Report Request Parameters                                                                                                    |                                                            |
| Pay Period End Date: 06/27/2009                                                                                                    |                                                            |
| Through Pay End Date: 09/19/2009                                                                                                    |                                                            |
| Department: 3670020060 Q Biology                                                                                                    |                                                            |
| OR                                                                                                    |                                                            |
| Department Group ID: Contemporation ID: Contemporation ID: Contemporat |                                                            |
| KSU Subunit ID (Optional):                                                                                                    |                                                            |

## **Report Manager**

Select the "Refresh" button to view report as it processes. May need to select "Refresh" more than once before report is Posted. Status will indicate "Posted" when report has finished processing.

| List                | ) Ex                | plorer           | Administrat                                   | ion Archive            | s                                            |                    |                     |                                     |                     |
|---------------------|---------------------|------------------|-----------------------------------------------|------------------------|----------------------------------------------|--------------------|---------------------|-------------------------------------|---------------------|
| /iew Repo           | rts For             |                  |                                               |                        |                                              | d Dava             |                     | frach                               |                     |
| User ID:<br>Status: | ALM                 | IAMD             | Folder:                                       |                        | Ins <mark>Main Conte</mark>                  | nt                 | to:                 | resn                                |                     |
| Report Lis          | t                   |                  |                                               | <u>Cust</u>            | omize   Find   View All                      | Firs 🎽             | t 🖪 1-2 of 2        | E Last                              |                     |
| <u>Select</u>       | <u>Report</u><br>ID | Prcs<br>Instance | Description                                   |                        | Request Date/Time                            | <u>Format</u>      | <u>Status</u>       | <u>Details</u>                      |                     |
|                     | 437071              | 471378           | Workers Com                                   | p Adjustments          | 09/14/2009<br>1:27:06PM                      | Acrobat<br>(*.pdf) | Posted              | <u>Details</u>                      |                     |
|                     |                     |                  | Select the R<br>button to vio<br>it processes | EFRESH<br>ew report as | Status = Pos<br>when report<br>ready to view | ted<br>is          | Sele<br>link<br>PDF | ct DETAII<br>to access<br>or CSV fi | LS<br>/view<br>ile. |

### **Report Manager** - Access Report via Report/Log Viewer

File List will appear.

- ► To view the report, select the PDF file.
- ► To view the report via Microsoft Excel, select the CSV file.

|                                                             | /                              |                             |
|-------------------------------------------------------------|--------------------------------|-----------------------------|
| Report Detail                                               |                                |                             |
| Report                                                      |                                |                             |
| Report ID: 437071                                           | Process Instance: 471378       | Message Log                 |
| Name: WTEC020                                               | Process Type. SQR Repo         | ort                         |
| Run Status: Success                                         |                                |                             |
| Workers Comp Adjustments                                    |                                |                             |
| Distribution Details                                        |                                |                             |
| Distribution Node: KSU                                      | Expiration Date: 1             | 0/14/2009 🛐                 |
| File List                                                   |                                |                             |
| Name                                                        | File Size (bytes)              | Datetime Created            |
| SQR WTEC020 471378/00                                       | 1,685                          | 09/14/2009 1:27:28.000000PM |
| wtec020_471378.PDF                                          | 1,652                          | 09/14/2009 1:27:28.000000PM |
| wtec020 471378.csv                                          | 310                            | 09/14/2009 1:27:28.000000PM |
|                                                             |                                |                             |
| wtec020_471378.out                                          | 464                            | 09/14/2009 1:27:28.000000PM |
| wtec020_471378.out<br>Distribute To                         | 464                            | 09/14/2009 1:27:28.000000PM |
| wtec020_471378.out<br>Distribute To<br>Distribution ID Type | 464<br><u>*Distribution ID</u> | 09/14/2009 1:27:28.000000PM |

#### After selecting the PFD or CSV file, the report will appear.

If an error occurs, please contact the **HELP DESK at 532-7722.** Be prepared to provide them with any details (i.e., error message(s), steps followed, etc.).

If you have questions regarding the information displayed in the report -- please call your HR liaison at 532-6277 or Alma Deutsch at 532-1448.

September 2009